# Conga<sup>™</sup> composer<sup>®</sup>

## **PDF Templates**

Release 8 Revised 5 November 2014

This template guide is intended as a comprehensive overview of how to use and customize a PDF template with Conga Composer<sup>®</sup>.

**Contact Support:** 

support@congamerge.com

Americas (866) 502-3334 (toll free) (303) 465-1616 **EMEA** +44 20 3608 0165 **APAC** +61 28 417 2399

© 2014 Conga. All Rights Reserved. Conga, Conga Suite and Conga Composer are all trademarks or registered trademarks of Conga, as are other names and marks. All other trademarks or registered trademarks are the properties of their respective owners.

### Contents

| General Disclaimer                         | 3 |
|--------------------------------------------|---|
| Upgrading from Conga Composer Release 7?   | 4 |
| Purpose                                    | 4 |
| Before you get started                     | 4 |
| Designing PDF Merge Templates              | 5 |
| What Fields are Available?                 | 6 |
| Create the Merge Fields                    | 7 |
| Creating a Checkbox or Radio Button Field1 | 2 |
| Merging Detail Data1                       | 3 |
| Refine Merge Fields with Parameters1       | 5 |
| Formatting Date Values1                    | 7 |
| Formatting Numeric Values2                 | 0 |
| Special Merge Fields2                      | 2 |
| Row Number Field2                          | 2 |
| Today's Date2                              | 3 |
| Adobe Acrobat FAQs2                        | 3 |
| Know Your Limits2                          | 4 |

### General Disclaimer

Conga Composer solutions depend on and leverage technology from a multitude of software and hardware vendors including but not limited to salesforce.com, Microsoft, Google, and the providers of various Internet browsers ("Third Party Technology"). Output from Conga Composer solutions can be impacted by these and numerous other factors beyond the control of Conga, including:

- Template design errors in Microsoft Word, Excel, PowerPoint templates, PDF Forms or Conga HTML email templates
- The nature and scope of data and/or images being retrieved for merging into templates
- Individual user's browser, network, ISP and/or hardware settings (see Conga Composer Installation and Administration Guide for additional details)
- The use of any encryption gateways or appliances that require any re-direct of Conga Composer traffic
- The availability and performance of the salesforce.com service and other software-asservice solutions such as eSignature, eCommerce and other AppExchange products, and periodic updates, enhancements or other changes to such services made by their respective vendors
- Salesforce.com security settings including User Profiles and Permissions, folder and object access and field-level security
- Internet performance, regional and even global outages

For these reasons, Conga cannot guarantee that your particular implementation of Third Party Technology and Conga technologies – even if configured based on Conga documentation and/or guidance offered by Conga Support personnel – will perform consistent with your expectations or requirements, or provide the output you require. Accordingly, Conga disclaims any and all liability resulting from, or related to, performance issues associated with Conga products to the extent arising from your implementation, configuration, or the behavior of Third Party Technology.

#### 508 Compliance

Conga Composer is an installable package from the Salesforce AppExchange, which integrates with an individual customer's existing implementation of Salesforce. When properly configured, Conga Composer will run within an existing Salesforce instance without the need to view, manipulate or configure the application outside of the Salesforce user interface.

The use of Conga solutions is entirely represented by standard Salesforce user interface components when properly configured. Therefore, customers seeking the 508 Compliance VPAT documentation are referred to Salesforce.

#### Upgrading from Conga Composer Release 7?

While Conga has made every effort to make Conga Composer Release 8 backwards compatible with Conga Composer Release 7, a small number of cases have been reported where the behavior of and/or output from Conga Composer Release 8 varies in content or appearance from Composer Release 7. It is the Customer's responsibility to thoroughly test all existing solutions with Composer Release 8 to ensure they perform as desired, and to make any necessary adjustments to templates, queries, reports or other components.

#### Purpose

Conga Composer lets you generate documents, spreadsheets and presentations by gathering data from salesforce.com and merging to a template. The resulting file(s) can be printed or emailed and you can log the actions you've taken in Salesforce.

Conga Composer solutions let you create individual documents by clicking a button from a record in Salesforce. This template guide will show you how to create PDF templates.

#### Before you get started

For this Guide we are making a couple of assumptions:

- You'll need to be able to **build a Conga Composer button**. You can find the details on how to do this in the Conga video, <u>QuickStart 1 Creating Your First Conga Composer Solution</u>.
- You'll need to understand how to use the Conga Template Builder. You'll find details on the Conga Template Builder in the <u>Conga Composer Configuration Guide</u> and in this Skills Session video, <u>Navigating the Conga Template Builder</u>.

#### **Designing PDF Merge Templates**

Conga Composer can merge data into a PDF template. (PDF templates only work with Conga Composer, not Conga Mail Merge.)

What exactly is a PDF template? It's a PDF file that contains one or more merge fields.

It's important to note that the term "PDF template" does *not* mean taking a Word or Excel template, merging data to it and then converting it to PDF (which Conga Composer does quite nicely).

No, we're talking about *starting* with a PDF – usually a form designed by a graphic artist or a government agency – to which a layer of PDF fields are added. Common uses for this kind of merge template are US Government W-9 Employment forms and bank loan application forms.

So, if you have a PDF to which you'd like to add fields and merge data to, you're in the right place. In this guide we'll examine how to create and edit PDF fields.

If you're using EchoSign to get your documents signed, you should know you can use PDF merge templates to gather information from your signers, determine the position of signatures in the document and more. See <u>EchoSign integration parameters</u> or visit http://www.echosign.com/public/static/pdfForms.jsp for details.

To work with this guide, you'll need software to edit PDF templates such as Adobe Acrobat Standard 9.

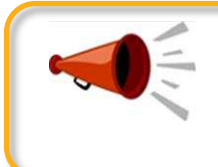

Heads Up

merge field names.

#### Warning

While rights can be granted to Adobe Reader users (or are standard rights for Adobe Acrobat users) to allow for saving of data in fillable or non-fillable PDF forms, these capabilities are *not* supported by Conga Composer. Please see this article, "Enable Reader users to save form data," on the Adobe support site for further details on these Adobe rights. Users will not be able to edit the PDF form in any way once it has been generated via the Conga Composer merge process.

Adobe LiveCycle PDFs are not supported because LiveCycle modifies

#### What Fields are Available?

The Template Builder is an essential tool in the development of Conga Composer solutions. The Template Builder exposes the data retrieved by Conga Composer from the Master Object (and from any Salesforce Reports or Conga Queries referenced in the Conga Composer URL). You can then us these fields to build templates.

| 😻 Template Build                      | der                        |       |   | S Bac                                                                  |
|---------------------------------------|----------------------------|-------|---|------------------------------------------------------------------------|
| Rose Gonzalez                         |                            |       |   |                                                                        |
| Filter                                | 21 XI R                    | 73    |   |                                                                        |
| E Master                              |                            | 1 row |   |                                                                        |
| CONTACT_ACCOUNT_NAME                  | Edge Communications        | 16    |   |                                                                        |
| CONTACT_ACCOUNT                       | Edge Communications        |       |   |                                                                        |
| CONTACT_ACCOUNTID                     | 001i0000000JalMAAS         | 1     |   |                                                                        |
| CONTACT_ASSISTANTNAME                 |                            | 15    |   |                                                                        |
| CONTACT_ASSISTANTPHONE                |                            | 15    |   |                                                                        |
| CONTACT_BIRTHDATE                     | 4/4/1962 7:00:00 AM        | 10    |   | Use the field copy button in each row to copy the fields individually. |
| CONTACT_CLEANSTATUS                   | Pending                    | 15    |   |                                                                        |
| CONTACT_CREATEDBY_NAME                | Shelley Hoolihan           | 10    |   |                                                                        |
| CONTACT_CREATEDBY                     | Shelley Hoolihan           | 15    |   |                                                                        |
| CONTACT_CREATEDBYID                   | 005i0000002ZzgaAAC         | 1     |   |                                                                        |
| CONTACT_CREATEDDATE                   | 4/21/2014 12:27:10 PM      | 16 ·  |   |                                                                        |
| Copy Field Format: 🔘 Word 🔘 Exce      | 🔘 PowerPoint 🔘 Email 🔘 PDF | -     | - | Click on a region above to select it.                                  |
| Options: 🔲 Use Text-Based Merge Field | s 👘 🔝 Include Label        |       |   | Then you can copy/paste or drag/drop to your documen                   |

To learn more on how to use the Conga Template Builder, go the Conga Composer Configuration Guide.

The Template Builder supports multiple template types. By default it is set to create text-based merge fields for Microsoft Word. Select the PDF radio button to format the merge fields for Adobe PDF. The format of a PDF merge field will be: Master.CONTACT\_NAME

### **Create the Merge Fields**

Open the Template Builder and under **Copy Field Format** select the radio button for **PDF**. Now you are ready to begin.

| Template Build                        | der                          |      |         | 5 Baci                                                           |
|---------------------------------------|------------------------------|------|---------|------------------------------------------------------------------|
| Rose Gonzalez                         |                              |      |         |                                                                  |
| Filter                                | 21 X1 🏗                      | 12   |         |                                                                  |
| 3 Master                              | 1 m                          | ow 💼 |         |                                                                  |
| CONTACT_ACCOUNT_NAME                  | Edge Communications          |      |         |                                                                  |
| CONTACT_ACCOUNT                       | Edge Communications          |      |         |                                                                  |
| CONTACT_ACCOUNTID                     | 001i0000000JalMAAS           | 5    |         |                                                                  |
| CONTACT_ASSISTANTNAME                 |                              |      |         |                                                                  |
| CONTACT_ASSISTANTPHONE                |                              |      |         |                                                                  |
| CONTACT_BIRTHDATE                     | 4/4/1962 7:00:00 AM          |      | Use the | e field copy button in each row to copy the fields individually. |
| CONTACT_CLEANSTATUS                   | Pending                      |      |         |                                                                  |
| CONTACT_CREATEDBY_NAME                | Shelley Hoolihan             | 6    |         |                                                                  |
| CONTACT_CREATEDBY                     | Shelley Hoolihan             |      |         |                                                                  |
| CONTACT_CREATEDBYID                   | 005i000002ZzgaAAC            |      |         |                                                                  |
| CONTACT_CREATEDDATE                   | 4/21/2014 12:27:10 PM        | -    |         |                                                                  |
| Copy Field Format: 🔘 Word 🔘 Exce      | l 🔘 PowerPoint 🔘 Email 🔘 PDF |      |         | Click on a region above to select it.                            |
| Options: 📃 Use Text-Based Merge Field | is 📗 🛅 Include Label         |      |         | Then you can copy/paste or drag/drop to your document            |

A PDF merge field is a text field, Checkbox field or Radio Button field that exists as a *layer* of fields "on top" of a PDF. The field name consists of the dataset name, a period (full stop) and the field name.

To create a Text Merge Field, open a PDF to use as your template. We're using a government issued W-9 form in Adobe Acrobat as an example:

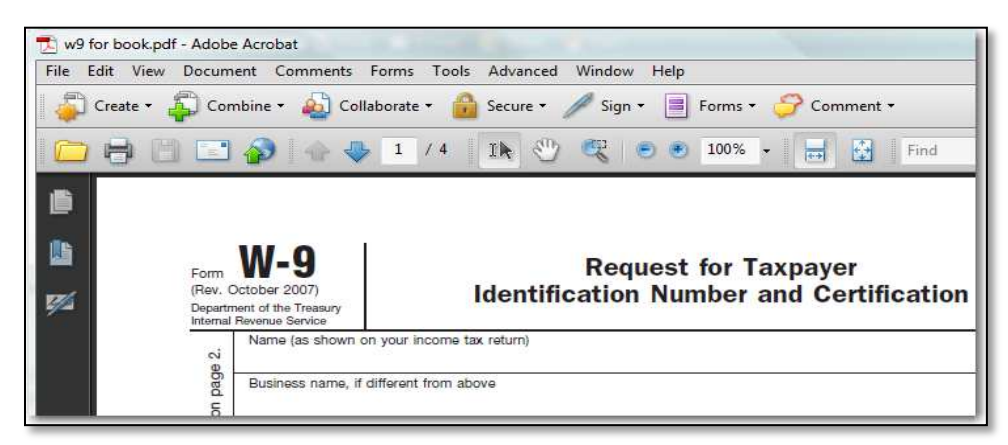

 Video

 Watch the Skills Session video, Adding Merge Fields to Your PDF

 Template.

Conga<sup>-</sup> composer<sup>-</sup>

Prepare to create fields in Acrobat by opening the Add or Edit Fields... dialog box from the Forms menu

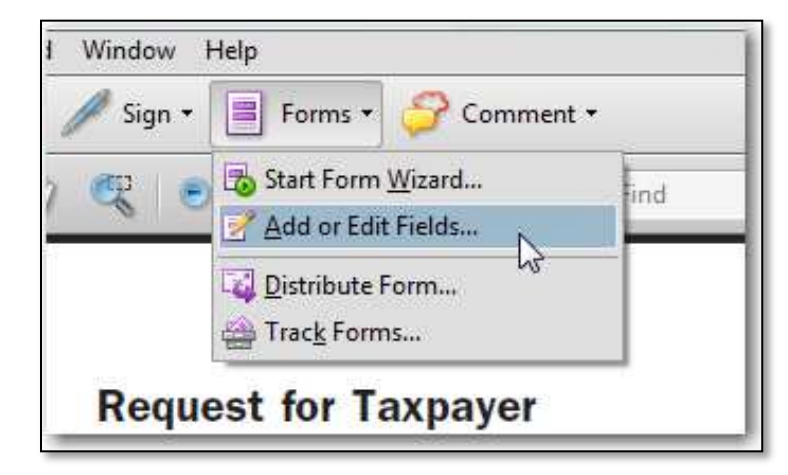

From the Forms | Form Tools menu, choose Text Field.

| File              | e Edit View Document Comments Form |  |  |  | Forms  | Tools  | Advanced | Window |
|-------------------|------------------------------------|--|--|--|--------|--------|----------|--------|
| Start Form Wizard |                                    |  |  |  |        |        |          |        |
|                   | Close Form Editing Shift+Ctrl+7    |  |  |  | Ctrl+7 | _      | _        | -      |
| Form Tools        |                                    |  |  |  |        | T Text | Field    |        |
| Edit Fielde       |                                    |  |  |  |        |        |          |        |

Click and drag a rectangle to indicate the position of the text field anywhere on the PDF.

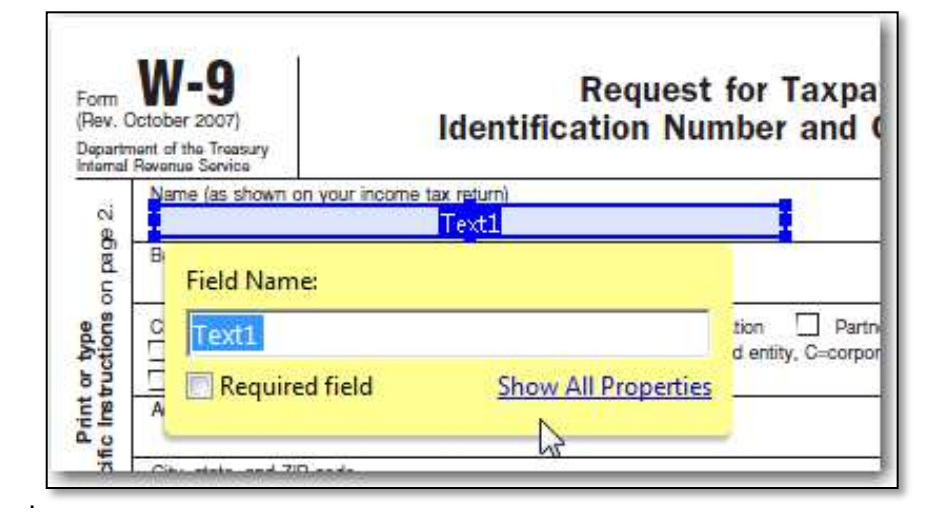

Go back to the Template Builder and uncheck the **Include Label** checkbox (the Use Text-Based Merge Fields option has no bearing on PDF so may remain checked or unchecked). Then click on the CONTACT\_NAME field, and click the **copy field icon** to copy it to your computer's clipboard.

| eturn to Contact                |                              |                                                                                                    |   |        |                                 | 1      |
|---------------------------------|------------------------------|----------------------------------------------------------------------------------------------------|---|--------|---------------------------------|--------|
| 鑻 Template Build                | der                          |                                                                                                    |   |        |                                 | 5 Back |
| ane Grey                        |                              |                                                                                                    |   |        |                                 |        |
| Filter                          | 21 ZI ZI                     | 12                                                                                                    |   | Master | r.CONTACT_NAME                  | •      |
| CONTACT_MAILINGPOSTALCODE       |                              | -111                                                                                                    | * |        |                                 |        |
| CONTACT_MAILINGSTATE            |                              | (h                                                                                                    |   |        |                                 |        |
| CONTACT_MAILINGSTREET           | 888 N Euclid Hallis Ce       | 1                                                                                                    |   |        |                                 |        |
| CONTACT_MASTERRECORD            |                              | 1b                                                                                                    |   |        |                                 |        |
| CONTACT_MASTERRECORDID          |                              | The second second secon |   | •      |                                 |        |
| CONTACT_MOBILEPHONE             | (520) 773-4539               | 1h                                                                                                    |   | 4      |                                 |        |
| CONTACT_NAME                    | Jane Grey                    | 16                                                                                                    | 1 |        |                                 |        |
| CONTACT                         | Jane Grey                    | 围                                                                                                    |   | M      |                                 |        |
| CONTACT_OTHERCITY               |                              | B                                                                                                    |   |        |                                 |        |
| CONTACT_OTHERCOUNTRY            |                              | -ú                                                                                                    |   |        |                                 |        |
| CONTACT_OTHERLATITUDE           |                              | 1                                                                                                    |   |        |                                 |        |
| CONTACT_OTHERLONGITUDE          |                              | <u>Iĝo</u>                                                                                                    |   |        |                                 |        |
| Copy Field Format: 🔘 Word 🕥 Exc | el 🚫 PowerPoint 🚫 Email 💿 PI | DF                                                                                                    |   | -      |                                 |        |
|                                 | de 🕅 Techude Label           |                                                                                                    |   |        | Click on a region above to sele | CT R.  |

Double-click the text field on the PDF template to open the Text Field Properties dialog and paste in the CONTACT\_FULLNAME field name from the clipboard to the Name field. Notice that Conga Composer has created the field with the correct naming convention for PDF merge fields (e.g. DatasetName.FieldName) – Master.CONTACT\_FULLNAME.

| 1 W9 With Fields - Contact.pdf - Adobe Acro | shat                                                                                                    |                                                                                                    | - C                                                                                                    |
|---------------------------------------------|----------------------------------------------------------------------------------------------------|----------------------------------------------------------------------------------------------------|----------------------------------------------------------------------------------------------------|
| File Edit View Window Help                  |                                                                                                    |                                                                                                    |                                                                                                    |
| 🔁 Create - 🛛 🖄 💾 🖨                          |                                                                                                    | Keep tool selected                                                                                                    |                                                                                                    |
| 1 /4 1 = +                                  | 100% + 📙 🔛 Preview                                                                                                    |                                                                                                    | Fe                                                                                                    |
| a produced a produced a                     | P P P                                                                                                    | · · · · · · · · · · · · · · · · · · ·                                                                                                    | Tasks                                                                                                    |
| 0<br>                                       | om W-9<br>lex. October 2007)<br>opertmach format Service                                                                                                    | Request for Taxpayer<br>ification Number and Certification                                                                                                    | Give form to the requestor. Do not send to the IRS.                                                                                                    |
|                                             | Name (as shown on your income tax return)                                                                                                    | Master.CONTACT_FULLNAME                                                                                                    | Cher Taka                                                                                                    |
|                                             | Business name, if different from above                                                                                                    | Text Field Properties                                                                                                    | Fields                                                                                                    |
|                                             | Check appropriete too: Individual/Bale Limited Statity company. Enter in text of Check appropriete too: Individual/Bale Limited Statity company. Enter in text of Check and Statis and ZPF code     Cell and Check and ZPF code     Cell account number(s) have (potional)     List account number(s) have (potional)     List account number(s) have (potional)     Cell Taxpayer Identification Nin     Inter your. TIN In the appropriate box. The TIN,     aclusy withholding. For individuals, this is your     cour employer identification number (EIN). If you     the too there.     The account is in more than one name,     umber to enter.     Tert II Certification | General Appearance Options Actions Format Validate           Name         ZimitricologitActig/ULLI/UNE           Tooltip         Tooltip           amb         Common Properties           prov         Form Field: Visible           0 do         Orientation:           0 -         degrees | Calculate Sort By * Tab O Galculate Sort By * Tab O G Page 1 TI Mater.CONTACT.FULL Page 2 G Page 2 G Page 3 TI F the payment is for TI Interest and dividend pa TI Streker transactions TI Interest and dividend pa TI Streker transactions TI Exampt payees 1 throug TI Generally exempt payee G Page 4 TI What Nume and Nume TI Legal entity The corpora TI Privacy Act Noice |
| U<br>1.<br>2.                               | nder penalties of perjury, I certify that:<br>The number shown on this form is my come<br>I am not subject to backup withholding bec<br>Revenue Service (IRS) that I am subject to I                                                                                                    | El Locked<br>et ta<br>Luck ar an average mensaring, or or many tor per-<br>ackup withfolding as a result of a failure to report al interest or divide                                                                                                    | Close<br>Included by where material<br>andre, or (1c) the IRS has                                                                                                    |

Now do the same thing with the following fields:

- Business Name Master.CONTACT\_ACCOUNT\_NAME
- Street Address Master.ACCOUNT\_BILLINGSTREET
- City Address Master.ACCOUNT\_BILLINGCITY
- State Address Master.ACCOUNT\_BILLINGSTATE
- Zip Address Master.ACCOUNT\_BILLINGPOSTALCODE
- Account Number Master.ACCOUNT\_ACCOUNTNUMBER

You will end up with a template that looks like this:

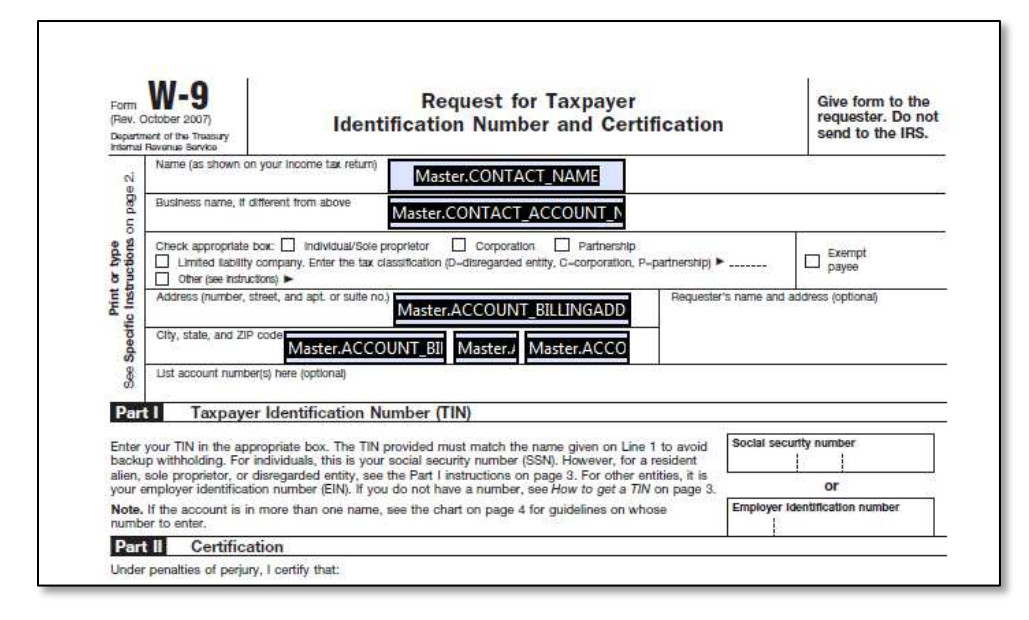

(Optional) After adding as many fields as you wish, you may want to polish the look of your form by resizing the fields to a consistent size and aligning fields. Acrobat allows you to select multiple fields by ctrl-clicking each field. Resize and alignment options are available by right-clicking on any of the selected fields.

When your template is complete, save the template and press the **Back** button to go back to the main screen.

Now select the **Merge & Download** button to generate the document. You will end up with a document that looks like this:

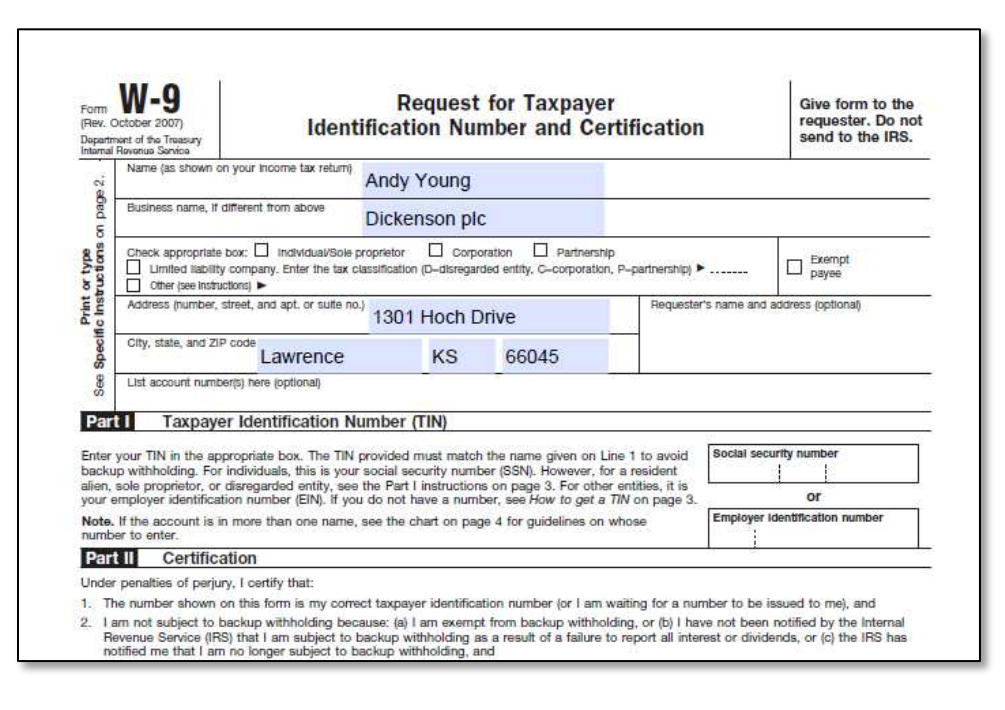

Tools Advanced Window

h

T Text Field

Check Box

Radio Button

### Creating a Checkbox or Radio Button Field

In addition to creating Text fields, you may also create Checkbox or Radio Button fields.

File

🔂 w9 for book.pdf - Adobe Acrobat

Start Form Wizard...

Close Form Editing

Show Field Properties...

Form Tools

Edit Fields

Edit View Document Comments Forms

There are two significant differences in creating these types of fields:

1. Select the type of field you want (Checkbox or Radio Button) when you create the field.

composer<sup>•</sup>

Conga

Use the standard field naming conventions, as previously discussed.

2. Use the **Options** tab | **Export Value** to define the field value that indicates when the checkbox field should appear *checked*.

| Ch | eck Box Properties                 |
|----|------------------------------------|
|    | General Appearance Options Actions |
|    | Check Box Style: Check 💌           |
|    | Export Value: SoleProprietor       |

.

Shift+Ctrl+7

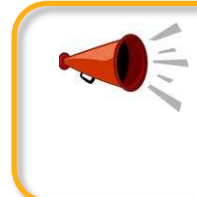

#### Heads Up

The "Export Value" for Salesforce Checkbox fields must be either "True" or "False" in upper and lower case. (The Template Builder incorrectly shows "TRUE" and "FALSE" in all upper-case.)

### Merging Detail Data

Conga Composer has the unique ability to use data from a Salesforce Report or SOQL query as *detail* data (e.g., invoice line items for each invoice). PDF templates, however, have no way to dynamically expand to accommodate an *unlimited* number of detail rows. (If you need that flexibility in handling detail data, consider using a Word-, Excel-, PowerPoint-, or HTML Email-based template which do support dynamic detail data.)

With PDF templates, you may lay out a *fixed* number of rows to accommodate detail data by creating fields in the format *DatasetName.FieldName*, *DatasetName.FieldName\_1*, *DatasetName.FieldName\_2*, and so on.

Here's how:

- 1. Open the **Template Builder** window. Copy the field you'd like to use to the clipboard.
- 2. Decide how many rows of data you want to accommodate in your PDF template. Because PDF templates cannot dynamically add rows of detail data as Word, Excel, PowerPoint, and HTML Email templates do, you'll need to build a row of merge fields to accommodate each result/record in your report or query.
- Switch to your PDF program and create a merge field for the field you copied to the clipboard in step 1. This field will represent the field from the first row of data in your report/query.
- 4. Create another merge field, perhaps on the next line down on your template. This field will represent the field from the second row of data. The name of the field must be the same as the previous field, except with an "\_1" appended to the end to indicate the second row of data.

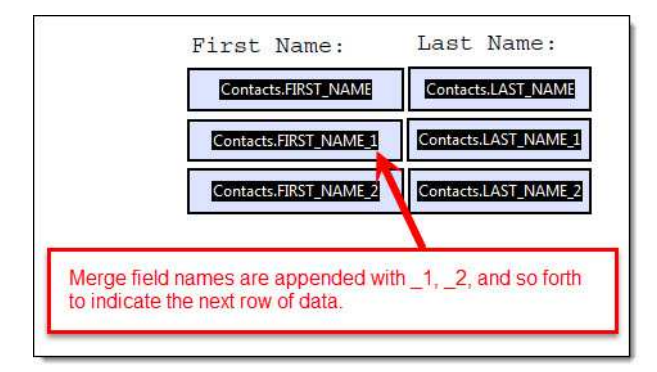

5. Repeat the creation of merge fields, each time incrementing the suffix number, e.g. "\_2", then "\_3", and so on.

#### Example:

Consider this data from a Conga Composer View Data workbook. Here, our Contacts report (note the Contacts dataset worksheet) has retrieved three Contacts related to our Account:

| 1  | A           | В                  | C              | D                   | E                         | F               |        |
|----|-------------|--------------------|----------------|---------------------|---------------------------|-----------------|--------|
| 1  | Conga Compo | oser 8 View Data V | Vorkbook: CONT | ACTS                |                           |                 |        |
| 2  | 1           |                    |                |                     |                           |                 |        |
| 3  | Salutation  | First Name         | Last Name      | Title               | Mailing Street            | Mailing City    | Mailin |
| 4  | Ms.         | Rose               | Gonzalez       | SVP, Procurement    | 313 Constitution Place    | Austin          | TX     |
| 5  | Mr.         | Sean               | Forbes         | CFO                 | 312 Constitution Place    | Austin          | TX     |
| 6  | Mr.         | Elias              | Anderson       | SVP                 | 312 Constitution Place    | Austin          | TX     |
| 7  |             |                    |                |                     |                           |                 |        |
| 8  |             |                    |                |                     |                           |                 |        |
| 9  |             |                    |                |                     |                           |                 |        |
| 14 | Master      | / Master - Contact | Master - Con   | tactAccount 🖉 Cases | Contacts / Org / User / 1 | System / Legacy | 12/    |

The final output, after merging to the template created above, would look like this:

| Gonzalez |
|----------|
| Forbes   |
| Anderson |
|          |

## **Refine Merge Fields with Parameters**

You can tune Conga Composer's behavior when merging to PDF with *field parameters*. One of the following parameters may be appended to the end of a merge field within parentheses.

| Parameter | Description                                                                                                    |
|-----------|----------------------------------------------------------------------------------------------------|
| Date      | Formats a field value as a date, if possible                                                                                                    |
|           | Requires:                                                                                                    |
|           | A date formatting code (see <u>Formatting Date Values</u> , page 17)                                                                                                    |
|           | Example 1:                                                                                                    |
|           | Master.LastModifiedDate(Date MM/dd/yyyy)                                                                                                    |
|           | If the Last Modified Date field contained 03/03/2008 09:05 AM, this parameter would format the date as 03/03/2008                                                                                                    |
|           | Example 2:                                                                                                    |
|           | Master.LastModifiedDate(Date "MMMM d, yyyy")                                                                                                    |
|           | If the Last Modified Date field contained 03/03/2008 09:05 AM, this parameter would format the date as March 3, 2008                                                                                                    |
|           | <b>Note:</b> The format code in Example 2 is enclosed in quotes because it contains spaces                                                                                                    |
| Currency  | Formats a field value as currency according to the Salesforce<br>Locale (or Conga Composer parameter <i>CurrencyCulture</i> ),<br>including currency symbol, digit grouping ("thousands separator")<br>and two decimal places. |
|           | Example:                                                                                                    |
|           | Master.AMOUNT(Currency)                                                                                                    |
|           | If the Amount field contained 5280.25 and the Locale is set to<br>"English (United States)", this parameter would format the value<br>as \$5,280.25                                                                            |

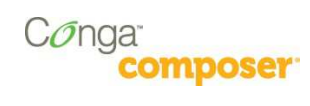

| Parameter | Description                                                                                        |
|-----------|----------------------------------------------------------------------------------------------------|
| Numeric   | Formats a field value as a number, if possible.                                                    |
|           | Requires:                                                                                          |
|           | A numeric formatting code (see <u>Formatting Numeric Values</u> , page 20)                         |
|           | Example 1:                                                                                         |
|           | Master.NumberOfParticipants(Numeric #,##0)                                                         |
|           | If the Number of Participants field contained 5280, this parameter would format the value as 5,280 |
|           | Example 2:                                                                                         |
|           | Master.Height (Numeric "#,##0 feet")                                                               |
|           | If the Height field contained 5280, this parameter would format the value as 5,280 feet            |
|           | <b>Note:</b> The format code is enclosed in quotes because it contains spaces                      |

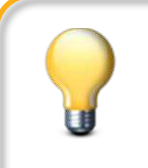

#### **Tips and Tricks**

- You must enter a space between the parameter name and the format code when using the Date or Numeric parameter.
- **Don't** enter a comma between the parameter name and the format code.

### Formatting Date Values

The following date formatting codes are used in conjunction with the "Date" parameter.

| Parameter | Descript                                                             | ion                                                                                                    |  |  |  |
|-----------|----------------------------------------------------------------------|----------------------------------------------------------------------------------------------------|--|--|--|
| Month (M) | The letter "M" must be uppercase to distinguish months from minutes. |                                                                                                    |  |  |  |
|           | М                                                                    | Displays the month as a number without a leading 0 (zero) for single-digit months. For example, February is "2".                                                 |  |  |  |
|           | MM                                                                   | Displays the month as a number with a leading 0 (zero) for single- digit months. For example, February is "02".                                                  |  |  |  |
|           | MMM                                                                  | Displays the month as a three-letter abbreviation.<br>For example, February is "Feb".                                                                            |  |  |  |
|           | MMMM                                                                 | Displays the month as its full name. e.g. February                                                                                                    |  |  |  |
| Day (d)   | Displays<br>be either                                                | the day of the month or the day of the week. The letter "d" can uppercase or lowercase.                                                                          |  |  |  |
|           | d                                                                    | Displays the day of the week or month as a number without a leading 0 (zero) for single-digit days. For example, the sixth day of the month is displayed as "6". |  |  |  |
|           | dd                                                                   | Displays the day of the week or month as a number with a leading 0 (zero) for single-digit days. For example, the sixth day of the month is displayed as "06".   |  |  |  |
|           | ddd                                                                  | Displays the day of the week or month as a three-letter abbreviation. For example, Tuesday is displayed as "Tue".                                                |  |  |  |
|           | dddd                                                                 | Displays the day of the week as its full name.                                                                                                    |  |  |  |

| Parameter                | Description                                                                                                    |                                                                                                    |  |
|--------------------------|----------------------------------------------------------------------------------------------------|----------------------------------------------------------------------------------------------------|--|
| Year (y)                 | Displays the year as two or four digits. The letter "y" can be either uppercase or lowercase.                                                              |                                                                                                    |  |
|                          | уу                                                                                                    | Displays the year as two digits with a leading 0 (zero) for years 01 through 09. For example, 1999 is displayed as "99", and 2006 is displayed as "06". |  |
|                          | уууу                                                                                                    | Displays the year as four digits.                                                                                                    |  |
| Hours (h)                | A lowercase "h" bases time on the 12-hour clock. An uppercase "H" bases time on the 24-hour, or military, clock; for example, 5 P.M. is displayed as "17". |                                                                                                    |  |
|                          | h or H                                                                                                    | Displays the hour without a leading 0 (zero) for single-digit hours. For example, the hour of 9 A.M. is displayed as "9".                               |  |
|                          | hh or                                                                                                    | Displays the hour with a leading 0 (zero) for single-digit hours.<br>For HH example, the hour of 9 A.M. is displayed as "09".                           |  |
| Minutes (m)              | The letter "m" must be lowercase to distinguish minutes from months.                                                                                       |                                                                                                    |  |
|                          | m                                                                                                    | Displays minutes without a leading 0 (zero) for single-digit minutes. For example, { TIME \@ "m" } displays "2".                                        |  |
|                          | mm                                                                                                    | Displays minutes with a leading 0 (zero) for single-digit minutes. For example, { TIME \@ "mm" } displays "02".                                         |  |
| A.M. and P.M.<br>(AM/PM) | am/pm Displays A.M. and P.M                                                                                                    |                                                                                                    |  |
|                          | AM/PM                                                                                                    | Displays A.M. and P.M. as uppercase. For example,<br>{MERGEFIELD TIME \@ "h AM/PM" } and { TIME \@<br>"h am/pm" } display "9 AM" or "5 PM".             |  |

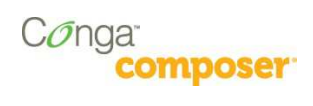

#### Examples:

Here are several common examples of the date appearance parameter. Let's say the field we're formatting is OPPORTUNITY\_CLOSEDATE and that it contains the date 03/03/2008.

| Example                                                                                     | Output        |
|---------------------------------------------------------------------------------------------|---------------|
| Master.OPPORTUNITY_CLOSEDATE(Date MM-dd-yyyy)                                               | 03-03-2008    |
| Master.OPPORTUNITY_CLOSEDATE(Date dd/MM/yyyy)                                               | 03/03/2008    |
| Master.OPPORTUNITY_CLOSEDATE(Date "MMM dd, yyyy")                                           | Mar 03, 2008  |
| <b>Note:</b> The formatting code is enclosed in straight quotes because it contains spaces. |               |
| Master.OPPORTUNITY_CLOSEDATE(Date "MMMM d, yyyy")                                           | March 3, 2008 |
| <b>Note:</b> The formatting code is enclosed in straight quotes because it contains spaces. |               |

### Formatting Numeric Values

The following numeric formatting codes are used in conjunction with the "Numeric" parameter.

When Conga Composer populates a numeric value, the digit grouping symbol (the "thousands separator") is defined according to your Locale settings (as defined in Salesforce's **Setup | Personal Information**) or according to the *Culture* or *CurrencyCulture* Conga Composer parameter.

Despite the cultural settings that govern the output from Conga Composer, within an appearance parameter, you *must* use a comma (",") for the digit grouping symbol (for thousands) and a *period* (".") as the decimal symbol.

| Parameter                    | Description                                                                                                    |
|------------------------------|----------------------------------------------------------------------------------------------------|
| 0 (zero)                     | Specifies the requisite numeric places to display in the result. If the result does not include a digit in that place, Word displays a 0 (zero).                                                                           |
| #                            | Specifies the requisite numeric places to display in the result. If the result does not include a digit in that place, Word displays a space.                                                                              |
| , (digit grouping<br>symbol) | Separates a series of three digits.                                                                                                    |
|                              | <b>Note:</b> The digit grouping symbol is always entered as a comma into the formatting code, regardless of the country's cultural preference. Conga Composer will format the output according the cultural preference. ** |
| %, \$, *, and so on          | Includes the specified character in the result.                                                                                                    |
| "positive; negative"         | Specifies different number formats for positive and negative results.                                                                                                    |

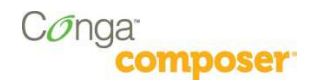

#### Example 1:

Here are several common examples of the number appearance parameter. Let's say the field we're formatting is OPPORTUNITY\_AMOUNT and that it contains 5280.25 and the Salesforce Locale is "English (United States)".

| Example                                       | Output     |
|-----------------------------------------------|------------|
| Master.OPPORTUNITY_AMOUNT(Numeric #,##0)      | 5,280      |
| Master.OPPORTUNITY_AMOUNT(Numeric \$#,##0)    | \$5,280    |
| Master.OPPORTUNITY_AMOUNT(Numeric \$#,##0.00) | \$5,280.25 |
| Master.OPPORTUNITY_AMOUNT(Currency)           | \$5,280.25 |

#### Example 2:

Let's change the scenario a bit. Let's assume we're formatting the same field value as above, however, the Salesforce Locale is "German (Germany)".

| Example                                                                                     | Output    |
|---------------------------------------------------------------------------------------------|-----------|
| Master.OPPORTUNITY_AMOUNT(Numeric #,##0)                                                    | 5.280     |
| Master.OPPORTUNITY_AMOUNT(Numeric "#,##0 €")                                                | 5.280 €   |
| <b>Note:</b> The formatting code is enclosed in straight quotes because it contains spaces. |           |
| Master.OPPORTUNITY_AMOUNT(Numeric #,##0.00)                                                 | 5.280,25  |
| Master.OPPORTUNITY_AMOUNT(Currency)                                                         | 5.280,25€ |

### **Special Merge Fields**

Conga Composer offers an additional merge field for even more flexibility in your merge templates.

#### Row Number Field

The Row Number field numbers each line item in a detail dataset and is included by default in every report or query dataset. The field name is ROW\_NUMBER.

| Actinia nome r                                                    | Floducis - Big Deal                                                                                                    | 1.10 |                                                                |
|-------------------------------------------------------------------|----------------------------------------------------------------------------------------------------|------|----------------------------------------------------------------|
| TOW<br>CopplineItems<br>ROW_NUMBER<br>ProductsTotal<br>ROW_NUMBER | A Reverse Reverse | •    | Use the grid and controls on the left to add template regions. |

Insert this field into any detail region in the template to number the results in the merged output file. In the below example, the {{ROW\_NUMBER}} merge field is placed in the far left column:

| + |                     |                     |                     |                     |
|---|---------------------|---------------------|---------------------|---------------------|
| _ | Item Number         | Product Name        | Quantity            | Total Price         |
|   | OppLineItems.ROW_NU | OppLineItems.OPPORT | OppLineItems.OPPORT | OppLineItems.OPPORT |
|   | MBER                | UNITY_LINEITEM_PROD | UNITY_LINEITEM_QUA  | UNITY_LINEITEM_TOTA |
|   |                     | UCTNAME             | NTITY               | LPRICE              |
|   | OppLineItems.ROW_NU | OppLineItems.OPPORT | OppLineItems.OPPORT | OppLineItems.OPPORT |
|   | MBER_1              | UNITY_LINEITEM_PROD | UNITY_LINEITEM_QUA  | UNITY_LINEITEM_TOTA |
|   |                     | UCTNAME_1           | NTITY_1             | LPRICE_1            |
|   | OppLineItems.ROW_NU | OppLineItems.OPPORT | OppLineItems.OPPORT | OppLineItems.OPPORT |
|   | MBER_2              | UNITY_LINEITEM_PROD | UNITY_LINEITEM_QUA  | UNITY_LINEITEM_TOTA |
|   |                     | UCTNAME_2           | NTITY_2             | LPRICE_2            |
|   |                     |                     |                     |                     |

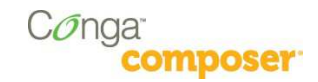

#### The merged output file looks like this

| tem Number | Product Name           | Quantity | Total Price |
|------------|------------------------|----------|-------------|
| 1          | GenWatt Diesel 10kW    | 1        | 5000        |
| 2          | GenWatt Propane 100kW  | 2        | 30000       |
| 3          | GenWatt Diesel 200kW   | 5        | 125000      |
| 4          | GenWatt Gasoline 300kW | 3        | 105000      |

### Today's Date

By creating a merge field with the name *Date.Today*, Conga Composer will insert the current date. You may format the date using a date-formatting parameter.

### Adobe Acrobat FAQs

#### FAQ: How can I lock the output PDF to prevent it from being printed?

You may use any of the <u>PDF Output Parameters</u> to enable encryption, allow printing, copying and form fill-in.

### **Know Your Limits**

The below table summarizes the limits for each Conga product.

| Conga Composer <sup>®</sup>                                                              | Maximum                                                                 |
|------------------------------------------------------------------------------------------|-------------------------------------------------------------------------|
| Reports per Composer solution                                                            | 50                                                                      |
| Rows per Report                                                                          | 2,500                                                                   |
| Rows per Composer solution (all Reports and Queries combined)                            | 25,000                                                                  |
| Queries per Composer solution                                                            | 50                                                                      |
| Rows per Query                                                                           | 2,500                                                                   |
| Template Size                                                                            | 10 MB                                                                   |
| Number of Templates per operation                                                        | 10                                                                      |
| Aggregate Template Size (when specifying multiple templates to use in the merge process) | 20 MB                                                                   |
| Aggregate Output Size                                                                    | 40 MB                                                                   |
| Columns per worksheet in View Data workbook                                              | 256                                                                     |
| Conga Mail Merge <sup>™</sup> Limits                                                     | Maximum                                                                 |
| Reports per Mail Merge solution                                                          | 1                                                                       |
| Rows per Report                                                                          | 5,000                                                                   |
| Template Size                                                                            | 5 MB                                                                    |
| Output File Size                                                                         | 40 MB                                                                   |
| Documents per batch (Master records)                                                     | 1,000                                                                   |
| Conga Query Manager <sup>s™</sup> Limits                                                 | Maximum                                                                 |
| Rows from an Aggregated (SUM, COUNT, etc.) Query                                         | 1,000                                                                   |
| Rows of data from a Query Variable (QVar)                                                | 50                                                                      |
| Conga Conductor <sup>®</sup> Limits                                                      | Maximum                                                                 |
| Records in a Conga Conductor batch                                                       | 50 records for consolidated output. 500 records for distributed output. |
| Conga Workflow <sup>®</sup> Limits                                                       | Maximum                                                                 |
| Conga Workflow transactions                                                              | 50 per day                                                              |
| Conga Courier <sup>∞</sup> Limits                                                        | Maximum                                                                 |
| Conga Courier Schedules                                                                  | 200                                                                     |
| Recipients for a Courier Schedule                                                        | 25                                                                      |
| Output file size                                                                         | 5 MB                                                                    |
| Browser URL Limits                                                                       | Maximum                                                                 |
| Internet Explorer, Chrome, Firefox, Safari                                               | Solutions beyond 2000 bytes are not recommended nor supported           |